ขั้นตอนการติดตั้งใบรับรองอิเล็กทรอนิกส์ของเว็บไซต์ (Root Certification Authority) สำหรับ การใช้ติดต่อเว็บไซต์ https://edi.dft.go.th ผ่านมาตรฐาน HTTPS เพื่อความปลอดภัยของการ ส่งข้อมูล

มีขั้นตอนดังนี้

- 1. เข้าสู่เว็บไซต์ <u>http://edi.dft.go.th</u>
- 2. คลิกเมนู <u>ดาวน์โหลด</u> หรือ <u>http://edi.dft.go.th/download</u>
- ดาวน์โหลดไฟล์ DFTEDICA-Cert.zip หรือ <u>http://edi.dft.go.th/download/DFTEDICA-Cert.zip</u> มาเก็บไว้ เพื่อเตรียมติดตั้งในเครื่องตนเอง
- เมื่อดาวน์โหลดเสร็จเรียบร้อยแล้ว เข้าไปยังตำแหน่งที่เก็บไฟล์ที่ดาวน์โหลดไฟล์มาเก็บไว้ ทำการแตกไฟล์
   .zip ภายในไฟล์จะมีไฟล์ DFTEDICA-Cert.cer สำหรับใช้ติดตั้งอยู่
- 5. ดับเบิ้ลคลิกที่ไฟล์ DFTEDICA-Cert.cer เพื่อเริ่มขั้นตอนการติดตั้ง

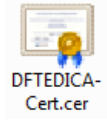

6. คลิกปุ่ม Install Certificate...

| Certificate 🔀                                                                                                    |
|----------------------------------------------------------------------------------------------------|
| General Details Certification Path                                                                                                    |
| Certificate Information                                                                                                    |
| This CA Root certificate is not trusted. To enable trust,<br>install this certificate in the Trusted Root Certification<br>Authorities store. |
|                                                                                                    |
| Issued to: DFTEDICA                                                                                                    |
| Issued by: DFTEDICA                                                                                                    |
| Valid from 5/3/2009 to 5/3/2059                                                                                                    |
| Learn more about certificates                                                                                                    |
| ОК                                                                                                    |

## 7. คลิกปุ่ม Next >

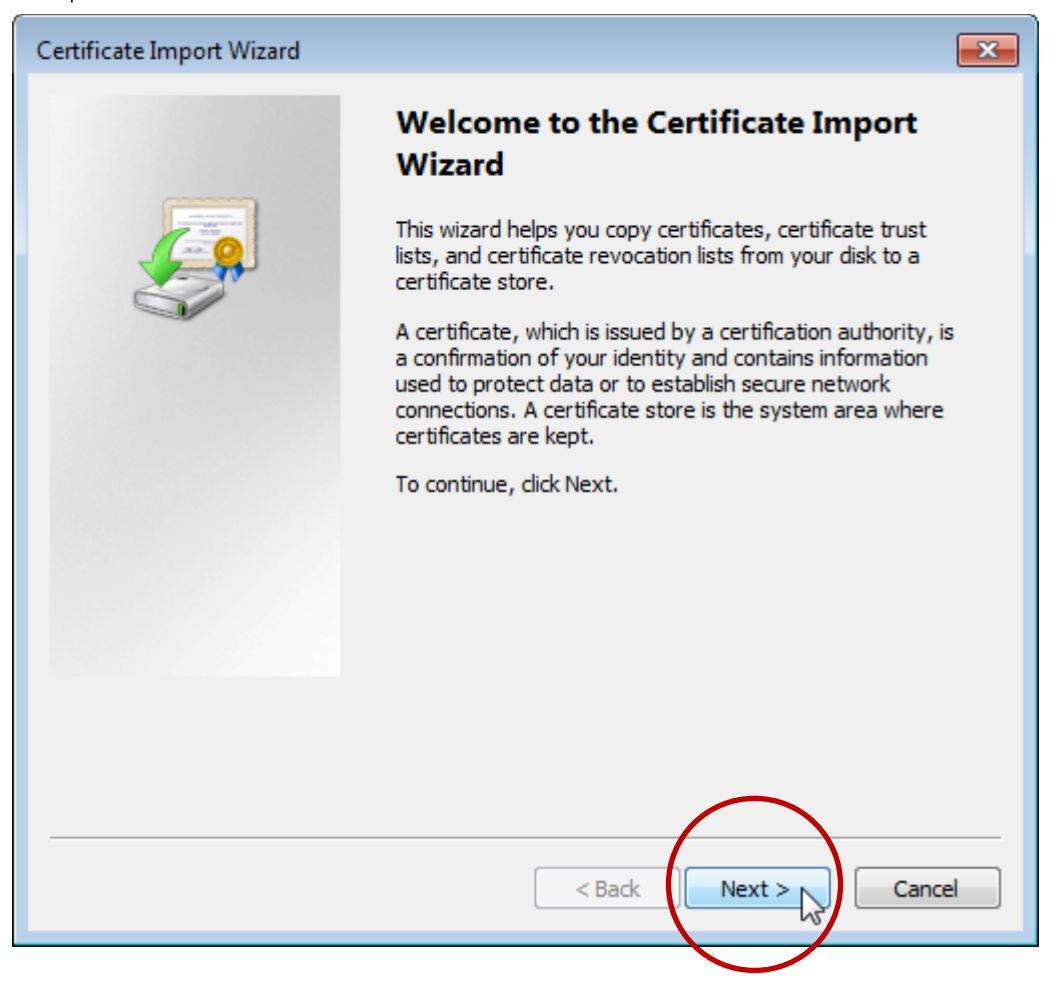

- 8. คลิกเลือก Place all certificates in the following store
- 9. คลิกปุ่ม Browse...

| Certificate Import Wizard                                                                                |
|----------------------------------------------------------------------------------------------------|
| Certificate Store<br>Certificate stores are system areas where certificates are kept.                    |
| Windows can automatically select a certificate store, or you can specify a location for the certificate. |
| Learn more about <u>certificate stores</u>                                                               |

- 10. จะปรากฏหน้าต่าง Select Certificate Store แสดงขึ้นมา
- 11. คลิกเลือก Trusted Root Certificate Authorities
- 12. คลิกปุ่ม OK

| Certificate Import Wizard                     | X                                 |
|-----------------------------------------------|-----------------------------------|
| Select Certificate Store                      |                                   |
| Select the certificate store you want to use. | s are kept.                       |
| V                                             |                                   |
| Personal                                      | or you can specify a location for |
|                                               | on the type of certificate        |
| Trusted Publishers                            |                                   |
| Intrusted Certificates                        |                                   |
| Show physical stores                          | Browse                            |
| OK Cancel                                     |                                   |
|                                               | -                                 |
|                                               |                                   |
| Learn more about <u>certificate stores</u>    |                                   |

13. จะกลับมายังหน้าจอหลัก คลิกปุ่ม Next >

| Certificate Import Wizard                                                                                |
|----------------------------------------------------------------------------------------------------|
| Certificate Store<br>Certificate stores are system areas where certificates are kept.                    |
| Windows can automatically select a certificate store, or you can specify a location for the certificate. |
| $\bigcirc$ Automatically select the certificate store based on the type of certificate                   |
| Place all certificates in the following store                                                            |
| Certificate store:                                                                                       |
| Trusted Root Certification Authorities Browse                                                            |
|                                                                                                    |
| Learn more about <u>certificate stores</u>                                                               |
| $\frown$                                                                                                 |
| < Back Next > Cancel                                                                                     |

14. คลิกปุ่ม Finish เพื่อยืนยันการติดตั้ง (หากต้องการแก้ไขค่าที่เลือกไว้ในขั้นตอนที่ผ่านมา สามารถคลิกปุ่ม
 <a href="mailto:Back">Back</a> เพื่อย้อนกลับไปขั้นตอนก่อนหน้าได้)

| Certificate Import Wizard | <b>—</b>                                                                                                    |  |  |
|---------------------------|----------------------------------------------------------------------------------------------------|--|--|
|                           | Completing the Certificate Import<br>Wizard<br>The certificate will be imported after you click Finish.<br>You have specified the following settings: |  |  |
|                           |                                                                                                    |  |  |
|                           | Certificate Store Selected by User Trusted Root Certifica<br>Content Certificate                                                                      |  |  |
|                           |                                                                                                    |  |  |
|                           |                                                                                                    |  |  |
|                           |                                                                                                    |  |  |
|                           | Carrol                                                                                                    |  |  |
|                           |                                                                                                    |  |  |

## 15. คลิกปุ่ม Yes

| Security W | arning                                                                                                    | × |
|------------|----------------------------------------------------------------------------------------------------|---|
| 4          | You are about to install a certificate from a certification authority (CA) claiming to represent:                                                                                                    |   |
|            | DFTEDICA                                                                                                    |   |
|            | Windows cannot validate that the certificate is actually from<br>"DFTEDICA". You should confirm its origin by contacting "DFTEDICA".<br>The following number will assist you in this process:                                                            |   |
|            | Thumbprint (sha1): 102733A2 F74825FF 7D1B8036 AA26AF10 D2385054                                                                                                    |   |
|            | Warning:<br>If you install this root certificate, Windows will automatically trust any<br>certificate issued by this CA. Installing a certificate with an unconfirmed<br>thumbprint is a security risk. If you click "Yes" you acknowledge this<br>risk. |   |
|            | Do you want to install this certificate?                                                                                                    |   |
|            | Yes No                                                                                                    |   |
|            |                                                                                                    |   |

16. ทำการติดตั้งเสร็จเรียบร้อยแล้ว ให้คลิกปุ่ม OK เพื่อปิดหน้าต่าง เสร็จสิ้นการติดตั้ง

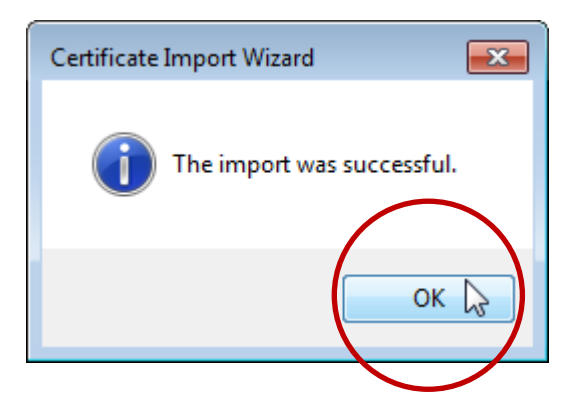

## การตรวจสอบผลการติดตั้งใบรับรองอิเล็กทรอนิกส์สำหรับเว็บไซต์ (Root Certification

## Authority)

มีขั้นตอนดังนี้

- 1. เปิดโปรแกรม Internet Explorer
- 2. นำเม้าส์ไปชี้ที่เมนู Tools จะปรากฏเมนูย่อยแสดงขึ้นมา
- 3. คลิกเมนู Internet options

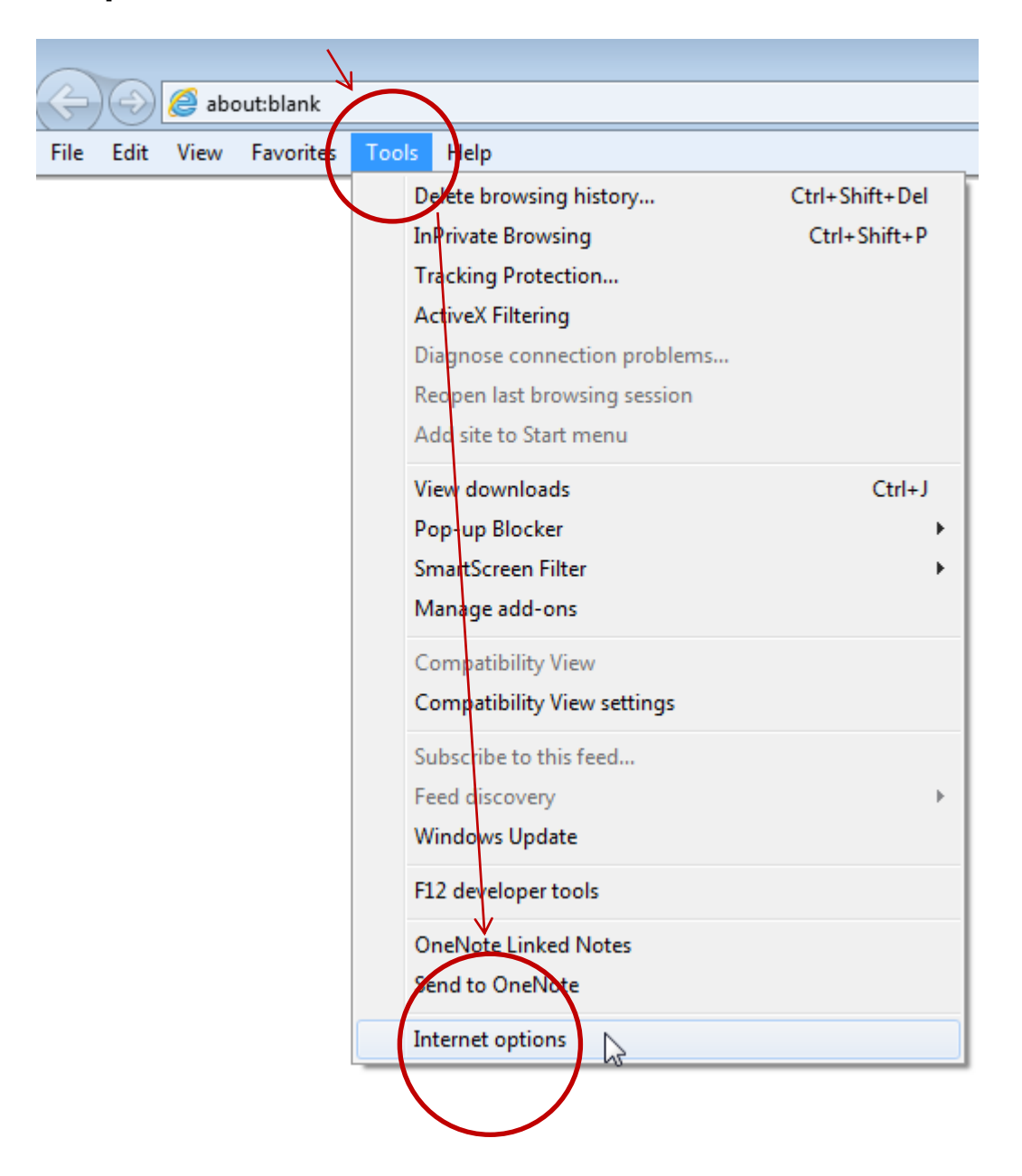

- 4. คลิกแท็บ Content
- 5. คลิกปุ่ม Certificates

| Internet Options                                                                                                    |
|----------------------------------------------------------------------------------------------------|
| General Security Privacy Content Connections Programs Advanced                                                                         |
| Parental Controls                                                                                                    |
| Control the Internet content that can  Parental Controls be viewed.                                                                    |
| Content Advisor                                                                                                    |
| Ratings help you control the Internet content that can be viewed on this computer.                                                     |
| 🛞 Enable 🛞 Settings                                                                                                    |
| Certificates                                                                                                    |
| Use certificates for encrypted connections and identification.                                                                         |
| Clear SSL state Certificates Publishers                                                                                                |
| AutoComplete                                                                                                    |
| AutoComplete stores psevious endies<br>on webpages and suggests matches<br>for you.                                                    |
| Feeds and Web Slices                                                                                                    |
| Feeds and Web Slices provide updated Settings<br>content from websites that can be<br>read in Internet Explorer and other<br>programs. |
|                                                                                                    |
| OK Cancel Apply                                                                                                    |

- 6. คลิกแท็บ Trusted Root Certification Authorities
- 7. ตรวจสอบดูในช่อง Issued To จะต้องมีชื่อ DFTEDICA แสดงอยู่ดังรูปภาพด้านล่างนี้

| Certificates                                                                                            |                                                                                         |                                                | ×                                                            |  |  |
|----------------------------------------------------------------------------------------------------|-----------------------------------------------------------------------------------------|------------------------------------------------|--------------------------------------------------------------|--|--|
| Intended purpose: <a></a>                                                                               | ·                                                                                       |                                                | <b></b>                                                      |  |  |
| Intermediate Certification Authorities Trusted Root Certification Authorities Trusted Puble             |                                                                                         |                                                |                                                              |  |  |
| Issued To                                                                                               | Issued By                                                                               | Expiratio                                      | Friendly Name                                                |  |  |
| CAT Root CA                                                                                             | AddTrust External CA<br>CAT Root CA<br>Class 3 Public Primary<br>Class 3 Public Primary | 5/30/2020<br>3/26/2027<br>8/2/2028<br>1/8/2004 | USERTrust<br><none><br/>VeriSign Class 3<br/>VeriSign</none> |  |  |
| DFTEDICA                                                                                                | Copyright (c) 1997 Mi<br>DFTEDICA<br>DigiGert High Assuran                              | 12/31/1999<br>5/3/2059<br>11/10/2031           | Microsoft Timest<br><none><br/>DigiCent</none>               |  |  |
| Entrust.net Certific                                                                                    | Entrust.net Certificati<br>Entrust.net Secure Se                                        | 7/24/2029<br>5/25/2019                         | Entrust (2048)<br>Entrust                                    |  |  |
| Import     Export     Remove     Advanced       Certificate intended purposes     Advanced     Advanced |                                                                                         |                                                |                                                              |  |  |
| Shur                                                                                                    |                                                                                         |                                                | View                                                         |  |  |
| Learn more about <u>certificates</u>                                                                    | 5                                                                                       |                                                | Close                                                        |  |  |

8. คลิกปุ่ม Close เพื่อปิดหน้าต่าง